## Escribe tu primera entrada.

Una entrada es el artículo que se publica en un blog. Puede incluir texto, imágenes, videos y enlaces a otros sitios.

Siguiendo estos pasos podrás publicar tu primera entrada.

1. Abre la *Visión General* de tu blog y da clic en el botón *Entrada nueva* ubicado en el menú del lado izquierdo.

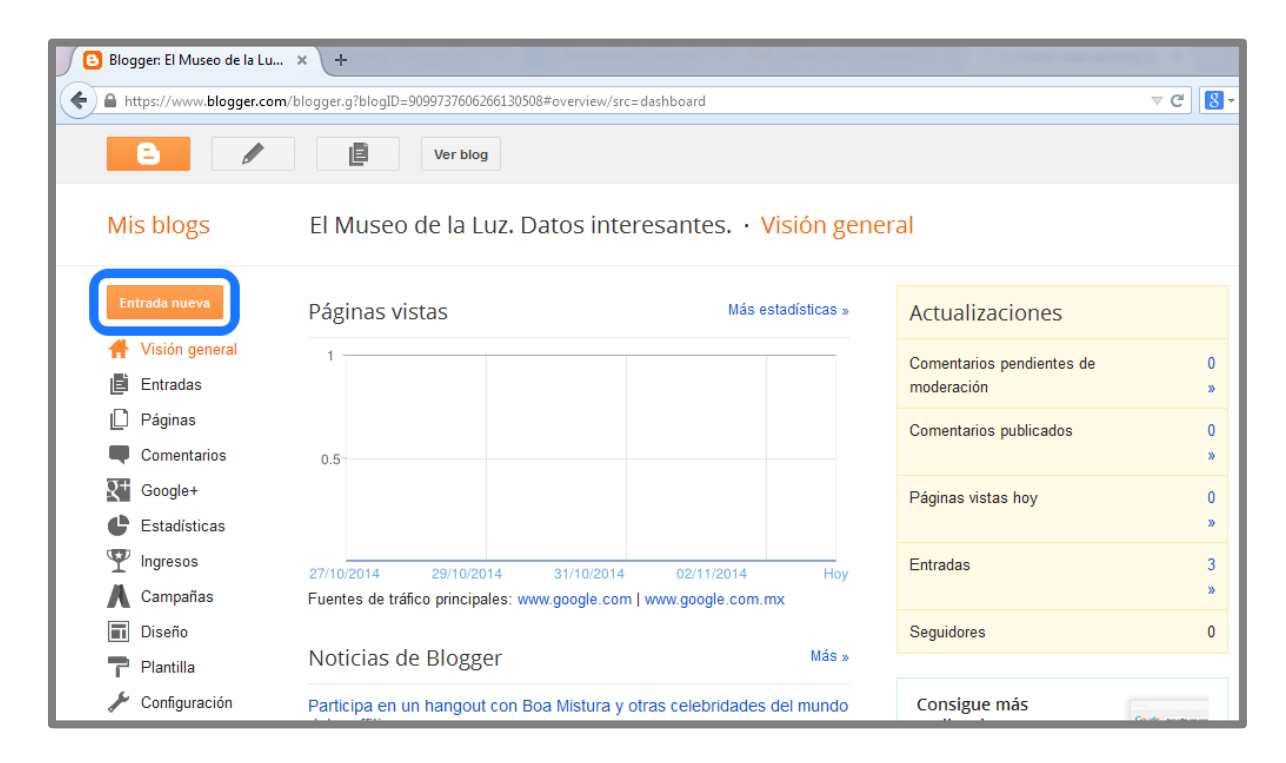

Aparecerá una página como la siguiente llamada Editor de entradas.

2. Ahí escribe el título "Introducción al Museo de la Luz" en el espacio de Entrada.

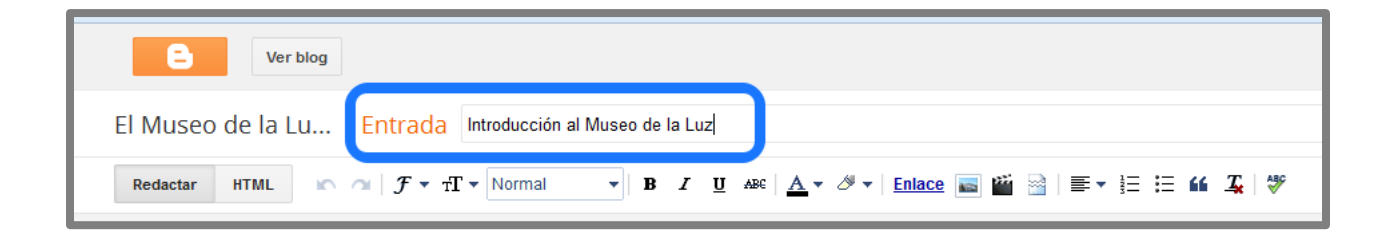

 Para que no tengas que escribir el texto de esta entrada, descarga el documento "Entrada 1 para el blog" que se encuentra en la parte introductoria de esta actividad. Copia todo el texto y pégalo en el recuadro grande del Editor de entradas del blog. Si lo deseas, cambia la fuente y el tamaño de las letras con las herramientas que verás arriba del recuadro de edición de entrada.

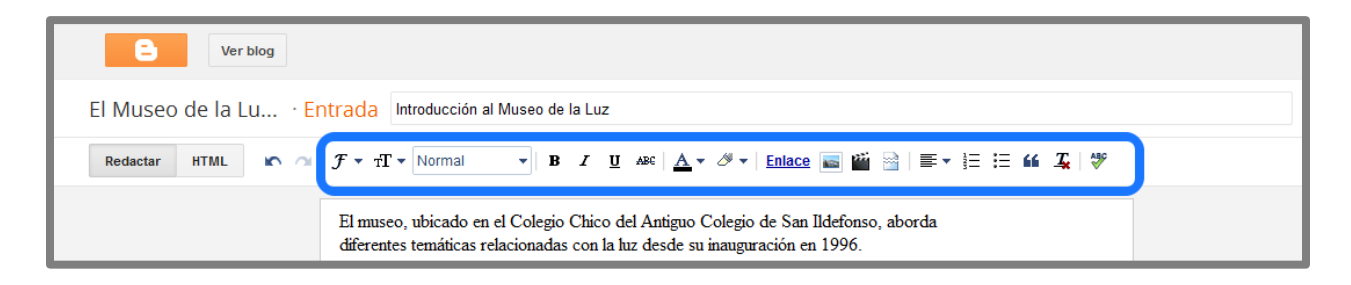

## Agrega una imagen.

Ahora pondremos una imagen del logotipo del Museo de la Luz en la entrada.

- a) Coloca el cursor en el lugar donde quieras que esté la imagen.
- b) Da clic en el botón de *Imagen*, ubicado en el menú y representado por el siguiente ícono:

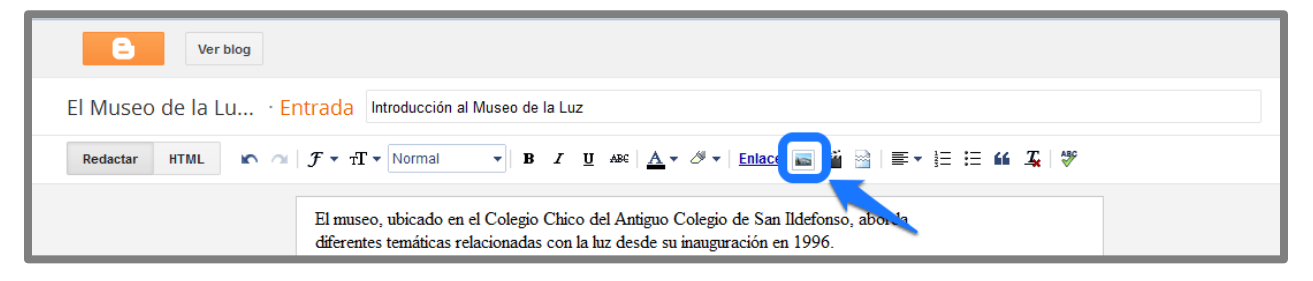

Aparecerá un cuadro de diálogo que presentará varias opciones para subir imágenes.

- c) Para este ejercicio da clic en la opción: "*Desde una URL*".
- d) En el recuadro "Pega una URL de imagen aquí" copia esta dirección URL: http://www.dfinitivo.com/w/

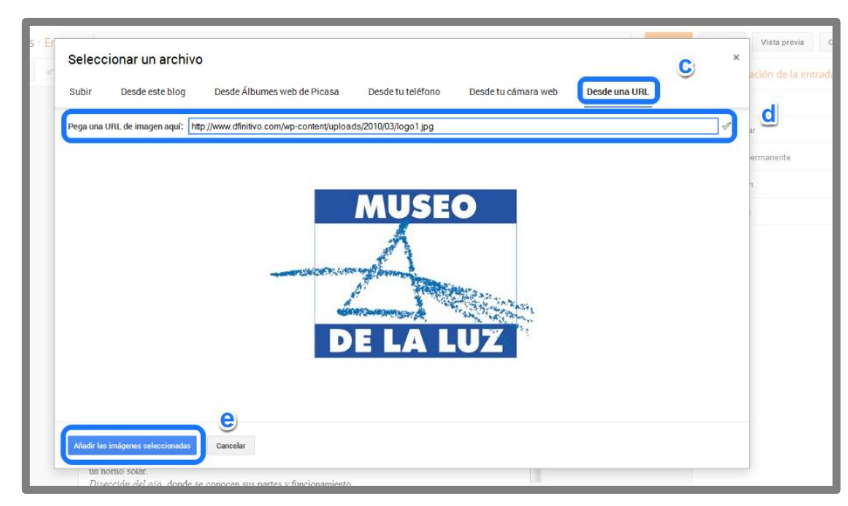

http://www.dfinitivo.com/wp-content/uploads/2010/03/logo1.jpg

e) Cuando la imagen aparezca en el cuadro de diálogo da clic en "Añadir las imágenes seleccionadas".

El logotipo del museo aparecerá en la entrada. Si das clic sobre la imagen podrás ajustar su tamaño, posición y añadirle una leyenda.

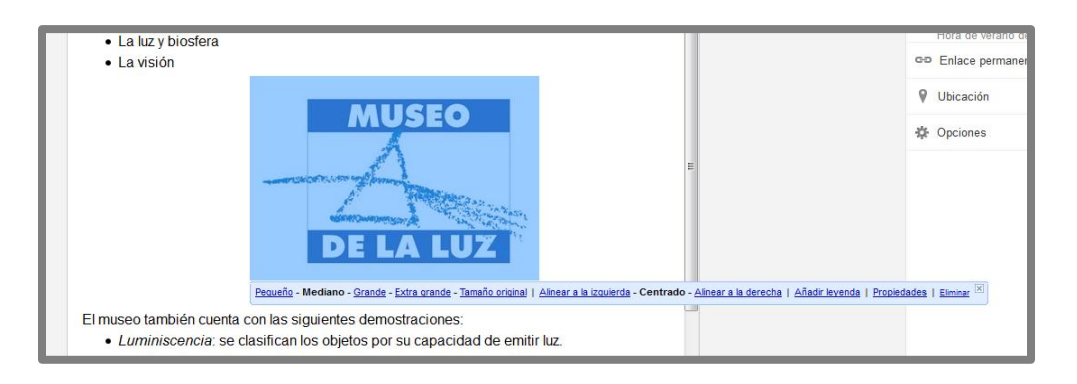

## Cómo subir un video.

También puedes incluir un video que hable del Museo.

a) Posiciona el cursor en el lugar donde quieras que esté el video y da clic en el botón *Video* ubicado en la barra de menú y representado por el siguiente ícono.

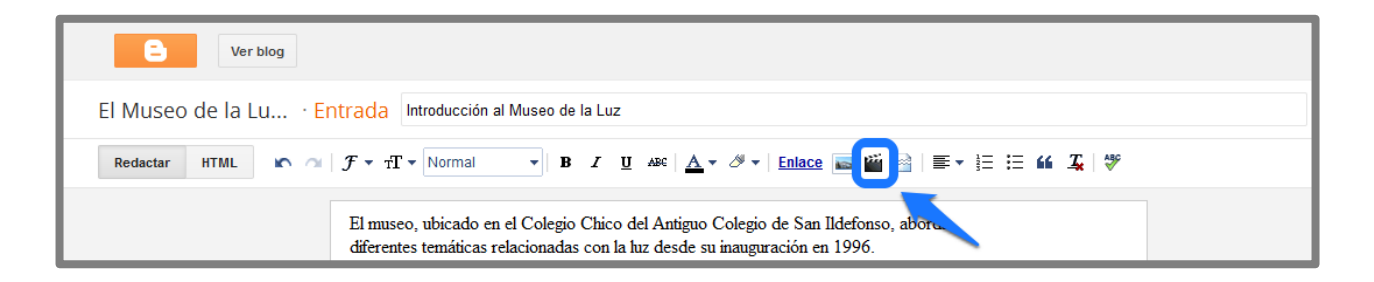

Se abrirá un cuadro de diálogo con diferentes opciones para subir el video.

- b) Elige Desde Youtube.
- c) Escribe "Museo de la Luz" en el buscador y da clic en la lupa, para que se realice la búsqueda. Aparecerá una lista de resultados.
- d) Elige alguno de los videos, el que tú quieras.
- e) Finalmente, da clic en *Seleccionar.*

| Selecc     | Desde YouTube Desde tu teléfono Desde tu cámara web                                                                                                    | * |
|------------|----------------------------------------------------------------------------------------------------|---|
| You Tube   | museo de la luz                                                                                                    | d |
| ĨC         | De Visita en el Museo de la Luz (METVC) - YouTube<br>MUJERES EN TVC - AVENTURA MÉXICO http://www.tvcnetworks.mx/ http://www.facebook.com<br>8 min - 16/11/2012 |   |
| C          | VideoReseña Museo de la Luz. Ek - YouTube<br>vientos men no tuve tiempo de ir al museo, pero gracias a tu video cumplire con mi trabajo<br>8 min - 28/8/2012   |   |
| C          | Museo de la Luz (Mexico D.F.) - YouTube<br>on Aug 8, 2012. Museo de la Luz (Mexico D.F.) Across the Sky De Visita en el Museo de<br>5 min - 8/8/2012           |   |
|            | Museo de la Luz - YouTube<br>Museo de la Luz angel rico De Visita en el Museo de la Luz (METVC) by CanaITVC 3,118<br>3 min - 10/1/2012                         |   |
| Selecciona |                                                                                                    |   |

Si aún no quieres publicar la entrada puedes guardar lo que has realizado dando clic en la opción *Guardar*.

Si quieres ver cómo va a quedar la entrada antes de publicarla, da clic en Vista Previa.

Si deseas regresar al menú principal, da clic en Cerrar.

Si quieres ver el blog completo, da clic en la opción Ver blog.

Si tu entrada ya está lista, publícala dando clic en Publicar.

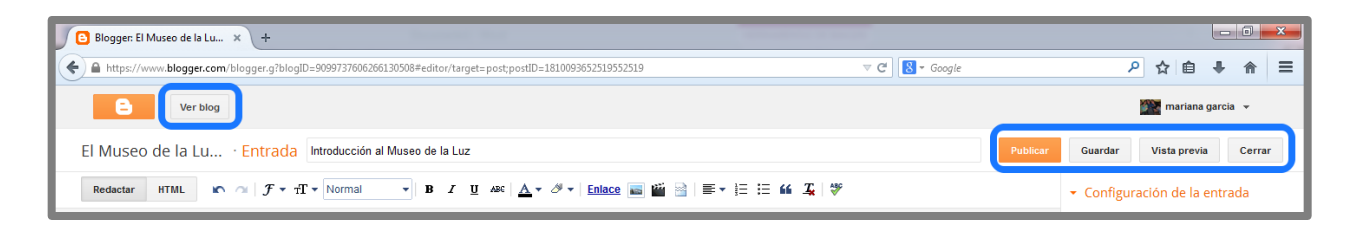